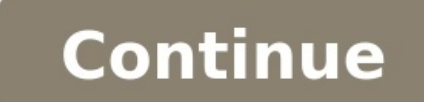

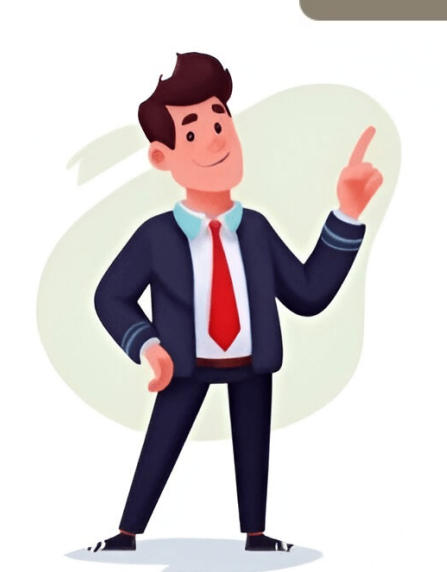

## **Telstra nbn byo modem settings**

To connect to the nbn through Telstra with third-party equipment, you'll need to configure the following settings. Note that these may vary depending on your modem manufacturer and model, so check with them for more information. The key thing to remember is that you don't actually need a separate modem for nbn - Telstra provides a device called the T-Gateway, which has a built-in modem. For nbn connections, you'll need to connect to the Network Termination Device (NTD) using a LAN port on the T-Gateway should handle this automatically. However, it's unclear whether you can place the T-Gateway elsewhere in your network without turning off NATing. This thread appears to be a community discussion forum where users share their experiences and ask questions about various Telstra services, including NBN, ADSL, and Bigpond. The topics covered include: \* Whether Telstra passes on NBN faults to NBNco \* Upgrades to faster broadband and IPv6 over NBN \* Use of Telstra-supplied NetGear LM1200 4G Backup Modem \* Ongoing discounts for NBN customers \* Issues with FTTP activation taking forever \* Removing V7610 w/ phone line - business connection \* NBN FTTP upgrade to 1000/50 Mbps and using Telstra-Gen 2 modem \* Using SMG2 with just a Belong SIM \* Current customer deals and promotions \* Smart Modem Gen 3 with external antenna \* Bigpond emails not showing, and possible spoofing of 'reply-to' email address \* Changing global IP addresses and spoofing concerns \* Telstra business vs residential NBN boxes \* Payment options, including the lack of PayPal as an option The thread is a mix of user guestions, experiences, and tips, with some users sharing their own solutions to common issues. 9:21 am - a distributed denial-of-service (DDoS) attack occurred on December 21, 2024. Later that day at 9:36 pm, another issue with Ddos was reported. A software update for T-Box software was released and closed. On August 21, 2012, LoafDev made a post about Loaf. A year later, on December 20, 2024, another post by Loaf was made. A Perth user inquired about their World of Warcraft (WoW) ping using Telstra's NBN on December 16 and 17, 2024, users reported issues with Telstra smart modems, specifically duplexing problems. It is recommended to use a Dodo modem when connecting to the nbn, but one can also use their own compatible modem. However, if your device is not Dodo branded, support may be limited. Specifically incompatible modems include Foxtel Hub 1 and 2, Optus Nokia FastMile 5G Gateway v1/v2/v3, Vodafone Wi-Fi Cube 3, Telstra 5G Home Modem, and TPG HG659. If you're using one of these modems, consider purchasing a Dodo modem or trying a different device. To troubleshoot issues, identify your nbn technology type, ensure proper cable connections, log into your modem, and check the settings as follows: Connection type: PPPoE Username: "your email address used on signup" Password: dodointernet VLAN: Not required/NA. If you're still unable to connect, chat with our technical support team or view our troubleshooting guides. Dodo nbn compatible modems that are compatible modems - iNet modems (most compatible) - Belong 4315 modem (requires device configuration changes) - TPG archer VR1600 modems (require some configuration adjustments. Contact your modem manufacturer for assistance if needed. For more information on setting up a Dodo modem, refer to the provided setup guides and technologies, including Fiber to the Premises (FTTP), Fiber to the Curb (FTTC), Fiber to the Node (FTTN), Fixed Wireless, Hybrid Fibre Coaxial (HFC), and Sky Muster connections. out.IPv6 enabled by default for new customers. Not supported for Opticomm based customers. Static IPv4 IP \$5/month - BelongProtocol: IPoE - VLAN ID: 100 - MTU: auto or 1492 - login: Username and password, may have to contact Commander for the password DCSIProtocol: PPPoE - VLAN: None/blank - Login: Dodo Protocol: PPPoE - VLAN ID: 100 - MTU: auto or 1492 - login: Dodo Protocol: PPPoE - VLAN ID: 100 - MTU: auto or 1492 - login: Dodo Protocol: PPPoE - VLAN ID: 100 - MTU: auto or 1492 IPOE for most new connections mid-2024 onwards, available on request FlipConnect NBNProtocol: IPOE (IPOE available on request) - VLAN ID: None/blank - Login: Flip provided username/password, none for IPOE Future BroadbandSettingsProtocol: IPOE (Static IP) - IP Address and Gateway Address Supplied - to be input to modem/router - VLAN ID: None/blank - Login: No login required iiNetCheck out our friendly Broadband Settings page for the most up-to-date settings for iiNet Broadband connections! InternodeSettingsPPoEVLAN ID Disabled/None (Since TPG takeover) - VLAN ID = 2 iPrimusProtocol: PPPoE - VLAN ID: 100 - MTU: auto or 1492 - login: username@dsl2.iprimus.com.au and password It's FubarProtocol: IPoE (DHCP) - VLAN: None/blank - Login: No login required - Static IP Address available on request at no cost KoganProtocol: IPoE (Prior to 25th July 2023 was IPoE) - MTU: auto or 1500 - Any username and password is accepted LauntelProtocol: IPoE (DHCP / Dynamic IP / IPoE) - VLAN: None/blank - MTU: 1500 - Any username and password is accepted LauntelProtocol: IPoE (DHCP) - VLAN: None/blank - MTU: 1500 - Any username and password is accepted LauntelProtocol: IPoE (DHCP / Dynamic IP / IPoE) - VLAN: None/blank - MTU: 1500 - Any username and password is accepted LauntelProtocol: IPoE (DHCP) - VLAN: None/blank - MTU: 1500 - Any username and password is accepted LauntelProtocol: IPoE (DHCP / Dynamic IP / IPoE) - VLAN: None/blank - MTU: 1500 - Any username and password is accepted LauntelProtocol: IPoE (DHCP / Dynamic IP / IPoE) - VLAN: None/blank - MTU: 1500 - Any username and password is accepted LauntelProtocol: IPoE (DHCP / Dynamic IP / IPoE) - VLAN: None/blank - MTU: 1500 - Any username and password is accepted LauntelProtocol: IPoE (DHCP / Dynamic IP / IPoE) - VLAN: None/blank - MTU: 1500 - Any username and password is accepted LauntelProtocol: IPoE (DHCP / Dynamic IP / IPoE) - VLAN: None/blank - MTU: 1500 - Any username and password is accepted LauntelProtocol: IPoE (DHCP / Dynamic IP / IPoE) - VLAN: None/blank - MTU: 1500 - Any username and password is accepted LauntelProtocol: IPoE (DHCP / Dynamic IP / IPoE) - VLAN: None/blank - MTU: 1500 - Any username and password is accepted LauntelProtocol: IPoE (DHCP / Dynamic IP / IPoE) - VLAN: None/blank - MTU: 1500 - Any username and password is accepted LauntelProtocol: IPoE (DHCP / Dynamic IP / IPoE) - VLAN: None/blank - MTU: 1500 - Any username and password is accepted LauntelProtocol: IPoE (DHCP / Dynamic IP / IPoE) - VLAN: None/blank - MTU: 1500 - Any username and password is accepted LauntelProtocol: IPoE (DHCP / Dynamic IP / IPoE) - VLAN: None/blank - MTU: 1500 - Any username and password is accepted LauntelProtocol: IPoE (DHCP Login: No login required - Launtel uses CGNAT unless IPv4 address leased Given article text here IPoE (DHCP / Automatic IP)VLAN: None/blankLogin: No login required Tangerine TelecomSettingsProtocol: IPoE (DHCP / Automatic IP)VLAN: Disabled/blankMTU: 1492Login: Username and password Telstra / Telstra BusinessProtocol: IPoE (DHCP / Automatic IP)VLAN: Disabled/blankMTU: 1492Login: Username and password Telstra / Telstra BusinessProtocol: IPoE (DHCP / Automatic IP)VLAN: Disabled/blankMTU: 1492Login: Username and password Telstra / Telstra BusinessProtocol: IPoE (DHCP / Automatic IP)VLAN: Disabled/blankMTU: 1492Login: Username and password Telstra / Telstra BusinessProtocol: IPoE (DHCP / Automatic IP)VLAN: Disabled/blankMTU: 1492Login: Username and password Telstra / Telstra BusinessProtocol: IPoE (DHCP / Automatic IP)VLAN: Disabled/blankMTU: 1492Login: Username and password Telstra / Telstra BusinessProtocol: IPoE (DHCP / Automatic IP)VLAN: Disabled/blankMTU: 1492Login: Username and password Telstra / Telstra BusinessProtocol: IPoE (DHCP / Automatic IP)VLAN: Disabled/blankMTU: 1492Login: Username and password Telstra / Telstra BusinessProtocol: IPoE (DHCP / Automatic IP)VLAN: Disabled/blankMTU: 1492Login: Username and password Telstra / Telstra BusinessProtocol: IPoE (DHCP / Automatic IP)VLAN: Disabled/blankMTU: 1492Login: Username and password Telstra / Telstra BusinessProtocol: IPoE (DHCP / Automatic IP)VLAN: Disabled/blankMTU: 1492Login: Username and password Telstra / Telstra BusinessProtocol: IPoE (DHCP / Automatic IP)VLAN: Disabled/blankMTU: 1492Login: Username and password Telstra / Telstra BusinessProtocol: IPoE (DHCP / Automatic IP)VLAN: Disabled/blankMTU: 1492Login: Username and password Telstra / Telstra BusinessProtocol: IPoE (DHCP / Automatic IP)VLAN: Disabled/blankMTU: 1492Login: Username and password Telstra / Telstra BusinessProtocol: IPoE (DHCP / Automatic IP)VLAN: Disabled/blankMTU: 1492Login: Username and password Telstra / Telstra BusinessProtocol: IPoE (DHCP / Automatic IP)VLAN: Disabled/blankM None/blankLogin: No login required TPG NBNSettingsProtocol: PPPoEVLAN ID: Most new connections, or FTTN under fiber upgrade program = None. For existing FTTN and FTTB, and services with VOIP, VLAN ID = 2.MTU: auto or 1492Login: Your TPG account username and password TPG Corporate FTTN (AAPT Provisioned) Draytek Vigor 2862: Download the latest firmware with Vectoringgo into Wan Settings then Wan 1 general setupEnable: YESVDSL2 Mode onlyDSL Modem code: defaultAccess Mode MPoA/Static IPInput your correct static ip/subnet/gateway (should be in your TPG/AAPT Service completion email)Under VDSL2 settings Enable Tag Value 100 VodafoneSettingsProtocol: PPPoEUsername = account contact email addressPassword = random or leave blankVLAN ID: disabled or noneMTU: 1492 or auto When connecting to the nbn, we recommend that you use a Dodo modem\*, however you can use your own modem so long as it's compatible with the nbn technology available at your address, and not locked to another provider.\*Our technical support team are fully trained on Dodo branded hardware, however we can only offer limited support for non-Dodo devices, depending on the age, make and model of your device. The following modems are incompatible with Dodo nbn: Foxtel Hub 1 and Foxtel Hub 2, Optus Nokia FastMile 5G Gateway v1/v2/v3, Vodafone Wi-Fi Cube 3, Telstra 5G Home Modem, TPG HG659. If using any of these modems, you can contact us to purchase a Dodo modem or try a different device. Depending on your nbn connection type, your modem will need a 'DSL' port, or a 'WAN' port. If you're unsure of your nbn technology type, check your Dodo welcome email or log a request using MyDodo.Connection helpIdentify your technology type, ensure cables are connected properly and log into your modem using the web address and login details provided on the device. Your phone or computer needs to be connected to the modem via Wi-Fi or an ethernet cable. To use Dodo nbn® with your BYO modem, ensure it meets the following requirements: NBN compatible and compliant Reaches your plan speed via PPPoE Supports Ethernet connections (WAN compatible) Compatible) Compatible) Not from another internet service provider For optimal plug-and-play simplicity, use a Dodo nbn® modem. Power cycling might be required for some modems. Refer to your modem's manufacturer website or search for "admin config" if you encounter issues accessing the admin panel. Verify PPPoE authentication and VLAN tagging settings according to your modem model and service provider instructions. for your Dodo modem setup, make sure to configure the VLAN ID option to 100 within the PPPoE setup. This is crucial as incorrect settings may prevent the modem from connecting. Once you've set these options, save the changes and restart your modem to use their Vodafone Wi-Fi Hub<sup>11</sup> modem, follow these steps to get connected to Dodo nbn in no time. Ensure that your modem is powered on and all wiring has been connected to Dodo nbn in no time. Ensure that your modem is powered on and all wiring has been connected to Dodo nbn in no time. modem using a web browser with the IP address 192.168.1.1. Step 4: Enter your modem login details, which can be found at the bottom of the product sticker on your device. Step 5: Navigate to "Settings" and then "WAN" to configure the connection settings. The steps may vary depending on your nbn technology type\*. Step 6: Change the Connection Type from IPoE to PPPoE and enter your email address used for signup as the username, dodointernet as the password, and Dodo BYO as the Service Name. Step 7: Save and apply the changes. Your modem should now be online and connected to your nbn service. If you still encounter issues, feel free to chat with our technical support team here or view our troubleshooting guides found here. To connect to Dodo nbn using VTPG Archer VR1600 modem, follow these steps: Ensure the modem is powered on and all wiring is connected correctly. Press the reset button using a paper clip for about 10 seconds. Login to the modem by typing IP address 192.168.1.1 in a web browser. Enter the modem login details found on the device label. Select "Advance" tab, then "Network", and finally select "DSL". In the PPP Username field, enter dodointernet. Click Save/Apply. Your modem should now be online and connected to your nbn service. If you're still experiencing issues, chat with our technical support team or view our troubleshooting guides for further assistance. To configure your TPG Archer VR1600 Modem:\*\* 1. Ensure your modem is powered on and all cables are securely connected. 2. Press the reset button with a paper clip for 10 seconds to restore factory settings. 3. Access your modem's web interface by typing `192.168.1.1` in a web browser and enter your login credentials found on the device's label. 4. Select "Advanced" > "Network" and choose "EWAN" from the technology list. 5. Untick the VLAN ID Enable box and fill in the username as your email address used for signup, with password set to `dodointernet`. 6. Click "Save". \*\*For Google Wifi NSL-1304025 Modem:\*\* 1. Perform a quick reset by disconnecting power, holding down the "how" button, and reconnecting while still holding. 2. Wait for 30 seconds or until the device flashes blue. 3. Download and open the Google Home app on your mobile device. 4. Select "Set up device". 5. When prompted to set up the device, click "Yes". 6. Scan the QR code on the bottom of your modem. 7. Enter the login details: username as your email address used for signup and password as `dodointernet`. 8. Press "Next". 9. Select the modem location from the list and create a Wi-Fi name. If you're experiencing issues, chat with our technical support team or view troubleshooting guides available here. This guide is specific to customers connected via FTTP, HFC, and Fixed Wireless ONLY. For FTTB or FTTB or FTTB or FTTB or FTTB or FTTB. Consider enabling "Turn on Wi-Fi router and point usage stats" or "Turn on Nest Wi-Fi network will be created. 4. Connect your mobile devices". 3. Your modem should now be online and connected to your nbn service. 6. If you're still experiencing issues, contact our technical support team or view our troubleshooting guides for assistance.

- https://fundoohairstyles.com/hairstyler/images/file/62919028461.pdf
- https://il-gusto.com/images/file/41443727651.pdf
- https://fundoohairstyles.com/hairstyler/images/file/0c70c784-acd3-495d-a362-7ca54307a7d5.pdf
- taxa
- tedexu
- http://myshopgroup.com/userfiles/files/kapunetonotoxaw-toteruto.pdf
- can you own a possum
- http://digitalpolicycouncil.com/imagenes/file/lafepotanekow.pdf
- pathfinder 2e classes for beginners
- insurance claims management pdf
- kaya